## **ONLINE INSTRUCTIONS TO RENEW BUSINESS LICENSES**

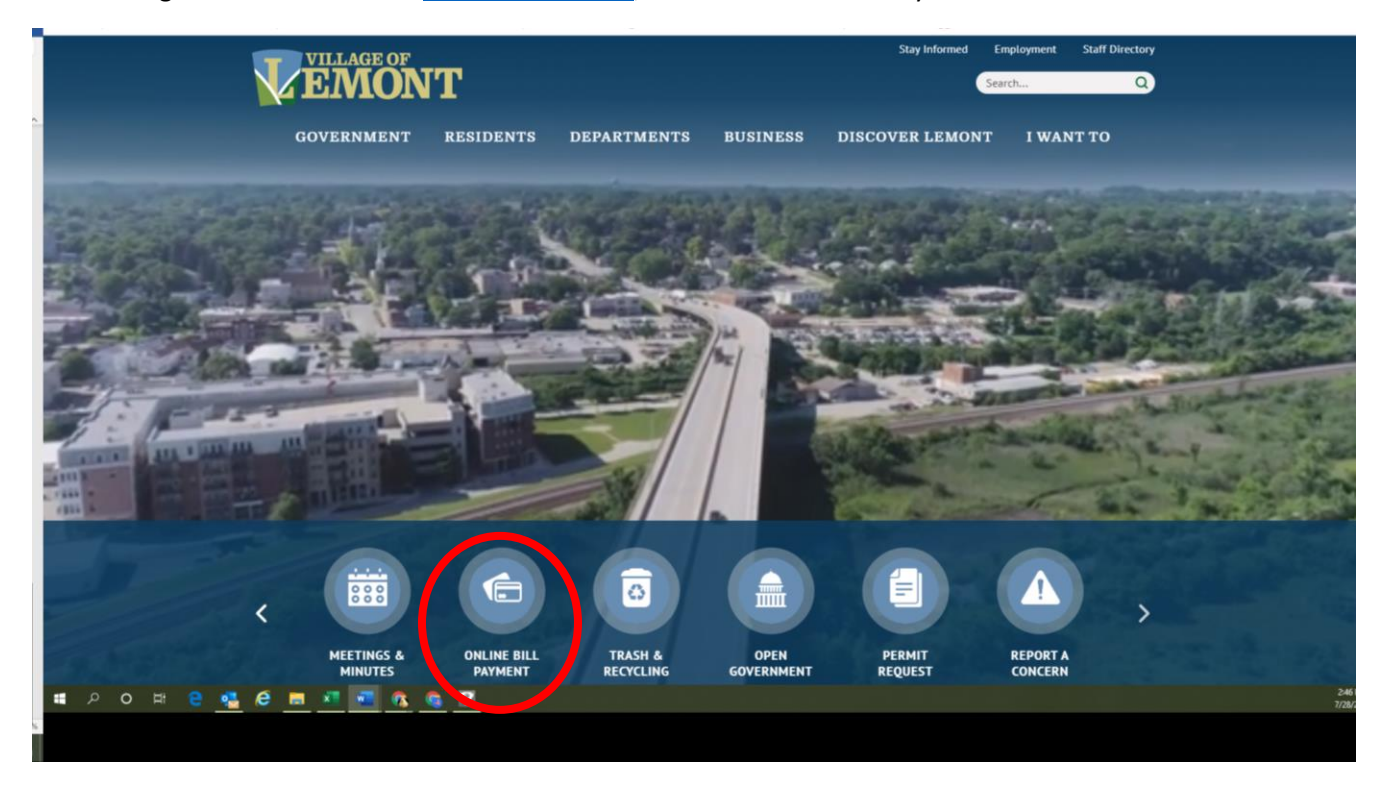

In the Village of Lemont website www.lemont.il.us; click on "Online Bill Payment"

## Click on "Renew Business License"

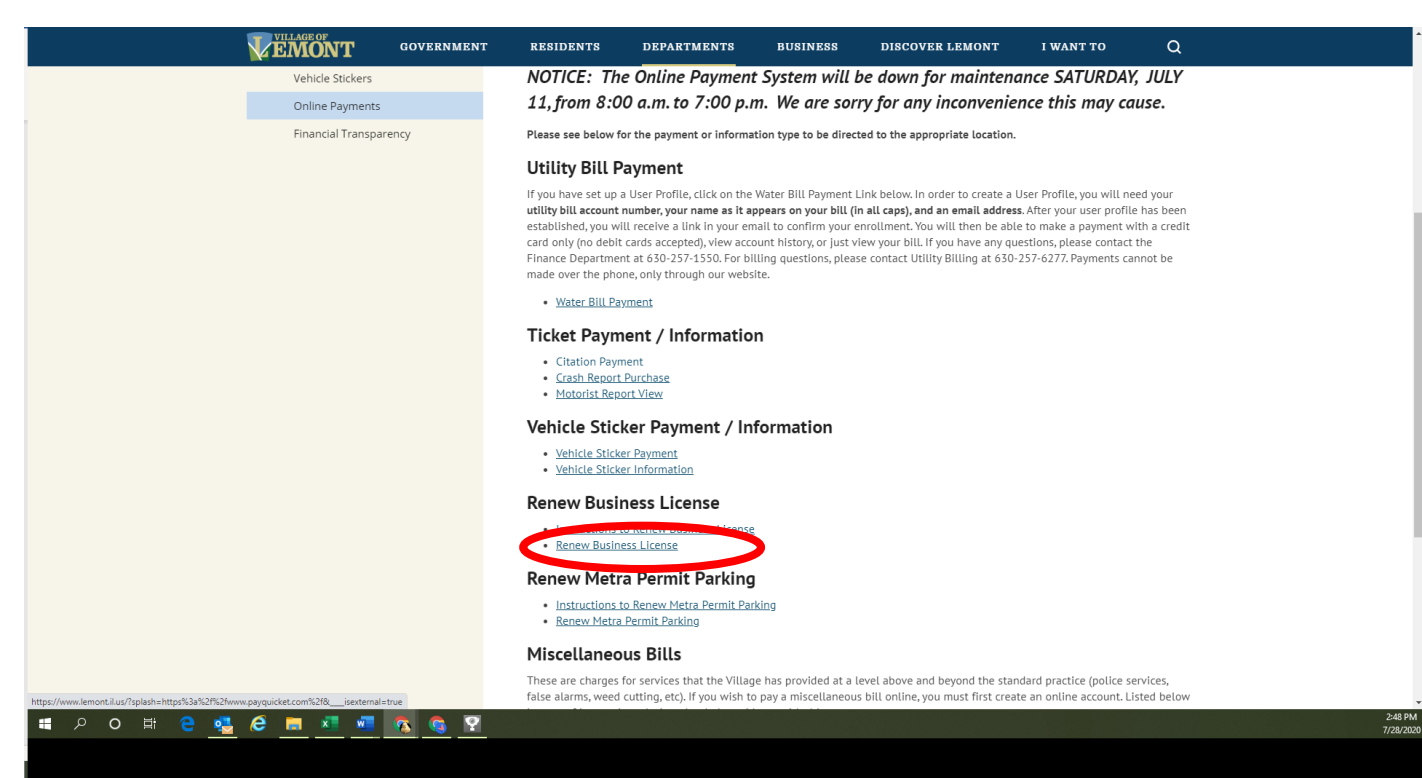

Referring to the invoice you received, enter the License Type, License Number and Renewal Number and click on "Login"

| Village of Lemont<br>Powered by Tyler Technologies | Licensing                                                                                                    | A MITTELE PARTY OF |
|----------------------------------------------------|----------------------------------------------------------------------------------------------------|--------------------|
| License Renewal                                    |                                                                                                    |                    |
|                                                    | Identify Your Renewal Record         Provide the following information to begin your known research.         License Type         Identify Control of the system of the system of the syste |                    |

To update contact information, click on the pencil icon next to "Information for Licensee"

| Village of Lemont I<br>Powered by Tyler Technologies | Licensing                                | g                                         |                                   |                            |                |             |                                     |               | 1                |   |
|------------------------------------------------------|------------------------------------------|-------------------------------------------|-----------------------------------|----------------------------|----------------|-------------|-------------------------------------|---------------|------------------|---|
|                                                      |                                          |                                           |                                   |                            |                |             |                                     |               |                  |   |
| Information for Licer ee                             | License<br>eLicensing Re<br>Select lice  | e & Pay<br>newal Form<br>renses fo        | yment<br>r payment —              |                            |                |             |                                     |               |                  |   |
| Licensee Type Code<br>Business                       | SHOW LICEN<br>Paymen<br>Status           | ISE HISTORY                               | License Type                      | License Number             | Renewal Number | License For | Effective Date -<br>Expiration Date | Amount<br>Due | Charge<br>Detail | Р |
| Licensee Address                                     | 🗌 Unpaid                                 | Renewal                                   | Business                          | 122                        | 2020-00000405  | IL 60439    | t A LEMONT, 1/1/2020 - 12/31/2020   | \$520.00      |                  |   |
| LEMONT, IL 60439                                     | Paid                                     | Renewal                                   | Business                          | 122                        | 2019-00000077  | IL 60439    | nit A LEMONT, 1/1/2019 - 12/31/2019 | \$0.00        |                  |   |
| DOCUMENTS                                            | Paid                                     | Renewal                                   | Business                          | 444                        | 2019-00000028  | IL 60439    | 1/1/2019 - 12/31/2019               | \$0.00        |                  |   |
|                                                      |                                          |                                           |                                   |                            |                |             |                                     |               |                  |   |
|                                                      | Items to                                 | рау                                       |                                   |                            |                |             |                                     |               |                  |   |
|                                                      | Payment                                  | Amount                                    |                                   |                            |                |             | Fee Amount                          | ¢0.00         |                  |   |
|                                                      |                                          |                                           |                                   |                            |                |             | Service Charge                      | \$0.00        |                  |   |
|                                                      | I have rea<br>Terms and Co<br>PAY WITH C | ad and agre<br>onditions an<br>REDIT CARD | e to the<br>d certify the informa | tion to be true and correc | t.             |             | Total                               | \$0.00        |                  |   |

## After updating the contact information, click "Save"

| Village of Lem<br>Powered by Tyler Technologies                                               | ont Licensing                                                                                                    |                                            |             |                                                                                                    |                                                                                                    |                                                         |                  | -     | TTTTT I |
|-----------------------------------------------------------------------------------------------|----------------------------------------------------------------------------------------------------|--------------------------------------------|-------------|----------------------------------------------------------------------------------------------------|----------------------------------------------------------------------------------------------------|---------------------------------------------------------|------------------|-------|---------|
| Information for Licensee 🖉                                                                    | thtps://esuite.termont.ilus/?LicenseeID=449 - Licensee Primary Contact X      Licensee Information     Last Name     First Name     Middle Name     Phone Number |                                            |             |                                                                                                    |                                                                                                    |                                                         |                  |       |         |
| Licensee Type Code<br>Business<br>Licensee Address<br>Unit A<br>LEMONT, IL 60439<br>DOCUMENTS | Email Address (* * * * * * * * * * * * * * * * * *                                                                                                     | Number<br>10405<br>10077<br>10028<br>10352 | License For | Jait A LEMONT, <sub>1</sub><br>Jait A LEMONT, <u>1</u><br>Jait A LEMONT, <sub>1</sub><br>Jait A LEMONT, <sub>1</sub> | Effective Date -<br>Expiration Date<br>///2020 - 12/31/2020<br>//1/2019 - 12/31/2019<br>//1/2019 - 12/31/2019<br>//1/2020 - 12/31/2020 | Amount<br>Due<br>\$520.00<br>\$0.00<br>\$0.00<br>\$0.00 | Charge<br>Detail | Print |         |
|                                                                                               | Terms and Conditions and certify the information to be true and correct. PAY WITH CREDIT CARD                                                                    |                                            |             | Fee Amount<br>Service Charge<br>Total                                                                                |                                                                                                    | \$0.00<br>\$0.00<br>\$0.00                              |                  |       |         |
|                                                                                               |                                                                                                    |                                            |             |                                                                                                    |                                                                                                    |                                                         |                  |       |         |

Complete the Business License Renewal form and upload by clicking on "Documents"

Village of Lemont Licensing

|                          | License & Payment                                                                |                               |                              |                                                |                              |
|--------------------------|----------------------------------------------------------------------------------|-------------------------------|------------------------------|------------------------------------------------|------------------------------|
| formation for Licensee 🖉 | eLicensing Renewal Form                                                          |                               |                              |                                                |                              |
| Licensee                 | Select licenses for payment                                                      |                               |                              |                                                |                              |
|                          | SHOW LICENSE HISTORY                                                             |                               |                              |                                                |                              |
| icensee Type Code        | Payment License License Type<br>Status Status                                    | License Number Renewal Number | License For                  | Effective Date - Amount<br>Expiration Date Due | Charge Print<br>Detail Print |
| Licensee Address         | Paid Renewal Business                                                            | 122 2019-00000077             | Unit A LEMONT,               | 1/1/2019 - 12/31/2019 \$0.00                   |                              |
| reet, Unit A             | Paid Renewal Business                                                            | 444 2019-0000028              | Unit A LEMONT,               | 1/1/2019 - 12/31/2019 \$0.00                   |                              |
| EMONT 11 60439           | Paid Renewal Business                                                            | 444 2020-00000352             | Unit A LEMONT,               | 1/1/2020 - 12/31/2020 \$0.00                   |                              |
| DOCUMENTS                | Unpaid Renewal Business                                                          | 122 2020-00000405             | Unit A LEMONT,<br>IL 60439   | 1/1/2020 - 12/31/2020 \$520.00                 |                              |
|                          |                                                                                  |                               |                              |                                                |                              |
|                          | Items to pay                                                                     |                               |                              |                                                |                              |
|                          | There are no licenses selected for payment.                                      |                               |                              |                                                |                              |
|                          |                                                                                  |                               |                              |                                                |                              |
|                          | Payment Amount                                                                   |                               |                              |                                                |                              |
|                          |                                                                                  |                               | Fee Amount<br>Service Charge | \$0.00<br>\$0.00                               |                              |
|                          | I have read and agree to the<br>Terms and Conditions and certify the information | to be true and correct.       | Total                        | \$0.00                                         |                              |
|                          | PAY WITH CREDIT CARD                                                             |                               |                              |                                                |                              |
|                          |                                                                                  |                               |                              |                                                |                              |

Select "Unpaid" which corresponds to the Renewal number on the invoice.

Click on the dollar sign icon under Amount Due to view detail line item charges and update if applicable.

| Village of Lemont<br>Powered by Tyler Technologies                                                                                                | Licensing                                                                                                    |                                                                                                    |                                                                       |                                                                                                    |                                                      | HELE ALL |
|----------------------------------------------------------------------------------------------------|----------------------------------------------------------------------------------------------------|----------------------------------------------------------------------------------------------------|-----------------------------------------------------------------------|----------------------------------------------------------------------------------------------------|------------------------------------------------------|----------|
| Information for Licensee<br>Licensee<br>Licensee Type Code<br>Business<br>Licensee Address<br>Licensee Address<br>LicenoNT, IL 60439<br>DOCUMENTS | License & Payment<br>elicensing Renewal Form<br>Select licenses for payment<br>Status Status<br>Paid Renewal Business<br>Paid Renewal Business<br>Paid Renewal Business                                                                                                | License Number         Renewal Num           122         2019-0000027           444         2019-0000028           444         2020-0000352 | er License For<br>Unit A LEP<br>Li 00139                              | Effective Date -         Amon           Diffective Date         I           ONT, 1/1/2019 - 12/31/2019         \$1           ONT, 1/1/2019 - 12/31/2019         \$1            | unt Charge Print<br>Dee Detail Print<br>0.00<br>0.00 |          |
|                                                                                                    | Items to pay         Payment       License       License       Type         ☑       Unpair       Renewal       Business         Payment       Amount         ☑       I.bace_ad and agree to the confidence and certify the informatic         EVWITH       CREDIT CARD | License Number Renewal Num<br>122 2020-00000405                                                                                             | er License For<br>Unit A LEP<br>Fee Amount<br>Service Charge<br>Total | Effective Date -<br>Expiration Date         Anno           0MTr         1/1/2020 - 12/31/2020         \$5           4520.00         \$0.00           \$520.00         \$520.00 | unt Charge Print                                     |          |

| Village of Lemon<br>Powered by Tyler Technologies                                                                         | t Licensing                                                                                                    |                                                                                       |                                        |                                       |                                                                                                 | i ini                                                                    |
|----------------------------------------------------------------------------------------------------|----------------------------------------------------------------------------------------------------|---------------------------------------------------------------------------------------|----------------------------------------|---------------------------------------|-------------------------------------------------------------------------------------------------|--------------------------------------------------------------------------|
| Information for Licensee<br>Licensee Type Code<br>Business<br>Licensee Address<br>Unit A<br>LEHONT7, JL 60439<br>DOLMENTS | License & Payment<br>Select licenses for payment<br>Severation and the severation of the severation of the s | License Fee(s) for I<br>LEMONT, IL 60439<br>Fee<br>Bus - 0 to 10K<br>Vending Machines | Quantity<br>1.0000<br>3.0000<br>2.0000 | Inc<br>New Quantity<br>0.0000<br>3.00 | 4         Street, Unit A           Fee Amount         5100.00           \$75.00         4100.00 | Amount Charge Print<br>Due Detail Print<br>9 50.00<br>9 50.00<br>0 51.00 |
|                                                                                                    | Payment License License Type<br>✓ Unpaid Renewal Business<br>Payment Amount                                                                                                    | Grease Trap                                                                           | 1.0000                                 | 0.0000<br>Fee Total                   | \$65.00<br>\$520.00                                                                             | Amount Charge Print<br>Due Detail<br>0 \$520.00                          |
|                                                                                                    | I have read and agree to the<br>Terms and Confittons and certify the information<br>Servier reads                                                                                                    |                                                                                       |                                        | 1111                                  |                                                                                                 | \$520.00<br>\$0.00<br>\$520.00                                           |

Click on "Calculate" and then "Save" if any changes were made.

Complete the payment information and click on Terms & Conditions. Click on "Complete Payment".

| Village of Lemont Licensing  | Payment                                                                                                    |                                                                                |
|------------------------------|----------------------------------------------------------------------------------------------------|--------------------------------------------------------------------------------|
| Prevent by Tyter Technologes | Payment Information for<br>Rese provide the following information as it appears on your credit card statement.<br>Bases Name [First/Last]<br>Address | the Charge Print<br>New Charge Print<br>Note Charge Print<br>Note Charge Print |
|                              |                                                                                                    |                                                                                |

Once the payment has been applied, the business license will be mailed to the address on file.